# Tájékoztatás:

## Teszt megjelenítése "biztonságos" ablakban történik!

A "biztonságos" ablak a tesztek biztonságát fokozza (megnehezítve a másolást és csalást) oly módon, hogy korlátozza a tanulók böngészőjének bizonyos funkcióit.

## A következő történik:

- A Javascript használata kötelezővé válik.
- A teszt új, teljes képernyős ablakban jelenik meg.
- Az egér bizonyos szöveges funkciói nem működnek.
- Egyes billentyűparancsok nem működnek.

# MEGJEGYZÉS: kérem vegyék figyelembe a fentieket!

Javaslom ellenőrizni az alábbiak szerint böngészőjének beállításait. Opera, Internet Explorer, Firefox mintákat lát, más böngésző esetén sütik, javascript, felugró ablak engedélyezések kellenek.

Legtöbb esetben semmit sem kell tennie, mivel ezek az alapértelmezett beállítások.

## **OPERA BÖNGÉSZŐ:**

Beállítások

Általános fül

Felugrók

### Felugró ablakok elfogadása

| Italános                | Űrlapok                    | Keresés                        | Weblapok                                           | Haladó                        |              |           |                |         |
|-------------------------|----------------------------|--------------------------------|----------------------------------------------------|-------------------------------|--------------|-----------|----------------|---------|
|                         |                            |                                |                                                    |                               |              |           |                |         |
| Az Oj                   | pera indulha               | it a kedven                    | : lapjaival, vag                                   | gy folytatha                  | ja onnan, al | hol abbah | agyta.         |         |
| Indulás                 |                            | Inditás a kezdőlappal 👻        |                                                    |                               |              |           |                |         |
| Kezdőlap                |                            | http://www.google.hu/          |                                                    |                               |              |           | Jelenlegi has  | ználata |
| Felug                   | ırók                       | Felugi                         | ró ablakok elfe                                    | ogadása                       |              |           |                |         |
| Felug                   | ırók                       | Felugi                         | ró ablakok elfo                                    | ogadása                       |              |           |                |         |
| Felug<br>Válas          | ırók<br>sza ki, melyi      | Felugi<br>k nyelvet sz         | ró ablakok elfe<br>zeretné haszná                  | ogadása<br>ilni az Oper       | ában és a we | eblapokor |                |         |
| Felug<br>Válas<br>Nyelv | ırók<br>sza ki, melyi<br>1 | Felugi<br>k nyelvet sz<br>Magy | ró ablakok elfo<br>reretné haszná<br>ar (HU) [hu-H | ogadása<br>álni az Oper<br>U] | íban és a we | eblapokor | ı.<br>Részlete | k       |
| Felug<br>Válas<br>Nyelv | ırók<br>sza ki, melyi<br>1 | Felugi<br>k nyelvet sz<br>Magy | ró ablakok elfe<br>reretné haszná<br>ar (HU) [hu-H | ogadása<br>álni az Oper       | iban és a we | eblapokor | ı.<br>Részlete | k       |
| Felug<br>Válas<br>Nyelv | ırók<br>sza ki, melyi<br>ı | Felugi<br>k nyelvet sz<br>Magy | ró ablakok elfo<br>zeretné haszná<br>ar (HU) [hu-H | ogadása<br>álni az Oper<br>U] | iban és a we | eblapokor | ı.<br>Részlete | k       |

## Haladó fül

#### Tartalom

JavaScript engedélyezése pipajel be Java engedélyezése pipajel be

|                                             | Relace Theory Through                                                                                 |  |  |  |  |
|---------------------------------------------|----------------------------------------------------------------------------------------------------|--|--|--|--|
| Fülek<br>Böngészés<br>Értesítések           | <ul> <li>Animált képek engedélyezése</li> <li>Beágyazott hangok engedélyezése a weblapokon</li> </ul> |  |  |  |  |
| Tartalom                                    | JavaScript engedélyezése JavaScript beállítások                                                       |  |  |  |  |
| Betűtípusok<br>Letöltések<br>Alkalmazások   | <ul> <li>✓ Java engedélyezése</li> <li>✓ Beépülők engedélyezése</li> </ul>                            |  |  |  |  |
| Előzmények<br>Sütik<br>Biztonság<br>Hálózat | Stílus beállítások                                                                                    |  |  |  |  |
| Eszköztárak                                 | A tartalom beállításait minden oldalhoz külön állíthatja.                                             |  |  |  |  |
| Billentyűparancsok<br>Hangyezérlés          | Oldalbeállítások kezelése                                                                             |  |  |  |  |
| nanyvezeiles                                | Letiltott tartalmak                                                                                   |  |  |  |  |
|                                             |                                                                                                    |  |  |  |  |

## Sütik

## Elfogad minden sütit

| 2                                                 | 1                                                                                                    |  |  |  |  |
|---------------------------------------------------|----------------------------------------------------------------------------------------------------|--|--|--|--|
| Fülek<br>Böngészés<br>Értesítések                 | A sütik olyan kis fájlok, melyek a számítógépen tárolódnak. A weboldalak ezekben a<br>sütikben tárolják a beállításokat a látogatások között. |  |  |  |  |
| Tartalom                                          | <ul> <li>Elfogad minden sütit</li> <li>Csak a látogatott oldalaktól fogad el sütit</li> </ul>                                                 |  |  |  |  |
| Betűtípusok<br>Letöltések                         |                                                                                                    |  |  |  |  |
| Alkalmazások                                      | 🔘 Soha nem fogad el sütit                                                                                                    |  |  |  |  |
| Előzmények                                        |                                                                                                    |  |  |  |  |
| Sütik<br>Dietererán                               | Új sütik törlése kilépéskor                                                                                                    |  |  |  |  |
| Hálózat                                           | Kérdezzen meg a süti elfogadása előtt                                                                                                    |  |  |  |  |
| Eszköztárak<br>Billentyűparancsok<br>Hangvezérlés | A sütik beállításait minden oldalhoz külön állíthatja.                                                                                        |  |  |  |  |
|                                                   | Sütik kezelése                                                                                                    |  |  |  |  |
|                                                   |                                                                                                    |  |  |  |  |

# **INTERNET EXPLORER 8 BÖNGÉSZŐ**

Eszközök

Internet beállítások

Adatvédelem fül

Beállítások

Összes cookie fogadása

Előugró ablakok blokkolása, ne legyen pipa jel

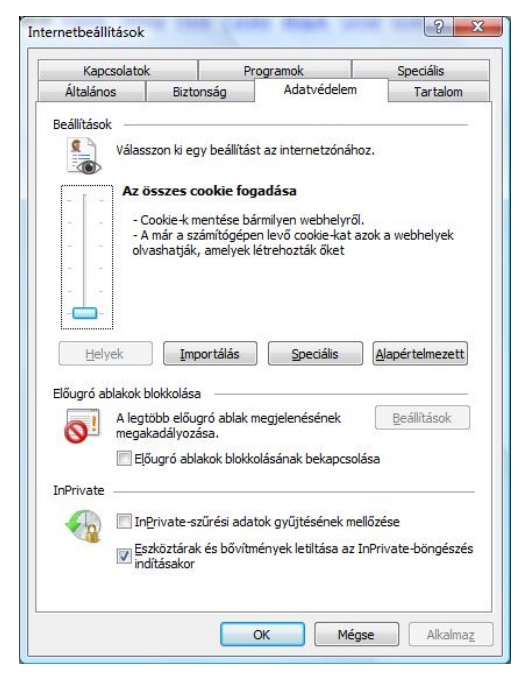

## FIREFOX BÖNGÉSZŐ

Eszközök

Beállítások

Tartalom fül

felugró ablakok tiltása: ne legyen pipa jel

JavaScript engedélyezése pipajel be

Java engedélyezése pipajel be

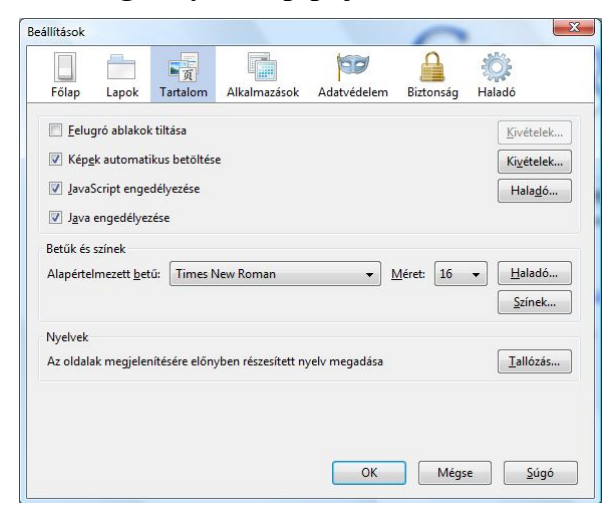

#### Adatvédelem fül

Előzmények

A Firefox: sorban az Egyéni beállításokat használ az előzményekhez legyen kiválasztva. (Lehet hogy a Megjegyzi az előzményeket látható)

Sütik elfogadása webhelyekről pipa jel legyen

Harmadik féltől származó sütik elfogadása pipa jel legyen

Sütik megtartása: amíg le nem járnak

| Főlan              | Lanok            | 下<br>Tartalom                | Alkalmazások                       | Adatvédelem      | Biztonság  | -           |
|--------------------|------------------|------------------------------|------------------------------------|------------------|------------|-------------|
| Тотар              | сарок            | Tartaion                     | Aikaiiilazasok                     | Audivencient     | Diztorisag | Tialado     |
| lőzménye           | k                |                              |                                    |                  |            |             |
| A <u>Firefox</u> : | Egyéni           | beállításokat                | : használ az előzm                 | ényekhez 🔻       |            |             |
|                    | irefox au        | tomatikusan                  | privát böngészés                   | i módhan indítás | a          |             |
|                    | Döngó            |                              | nyek megőrzése k                   | aalább 00        | a nanig    |             |
|                    | о во <u>n</u> ge | szesi előzme                 | nyek megorzese li                  | egalabb 90       | * napig    |             |
|                    | <u>L</u> etolté  | si elozmeny                  | ek megorzese                       |                  |            |             |
| 3                  | <u>K</u> eresö   | mezők és ürl                 | lapmezők előzméi                   | nyeinek megőrzé  | se         |             |
|                    | Sütik e          | lfogadása w                  | ebhelyekről                        |                  |            | Kivételek   |
|                    | 🔽 <u>H</u> a     | rm <mark>adik félt</mark> ől | l származó s <mark>ütik e</mark> l | fogadása         |            |             |
|                    | Sütik <u>r</u>   | negtartása:                  | itik megtekintése                  |                  |            |             |
| E                  | <u>E</u> lőzme   | ény <mark>ek t</mark> örlése | a Firefox bezárás                  | akor             |            | Beállítások |
| Címsáv             |                  |                              |                                    |                  |            |             |
| A <u>c</u> ímsáv h | nasználat        | akor jelenjen                | meg: Könyvjel:                     | zők              | •          |             |
|                    |                  |                              |                                    |                  |            |             |

A beállítások ellenőrzése után, ha történt módosítás, az adott böngészőt újra kell indítani!